## CalSAWS | Information Transmittal (CIT)

0103-21

| CalSAWS DD&I       | C-IV M&O                                                                                                    | CalWIN M&O | LRS M&E |
|--------------------|----------------------------------------------------------------------------------------------------|------------|---------|
| Distribution Date: | April 28, 2021                                                                                                  |            |         |
| То:                | PPOC.All, Consortium.SectionDirectors, Consortium.RegionalManagers.All;<br>Consortium.Execs;Consortium.Managers |            |         |
| CIT Name:          | CalSAWS Sandbox Environment Incident Submission                                                                 |            |         |

## PPOCs, please forward to the appropriate impacted staff in your county:

CalSAWS Project

From:

| ⊠ General<br>□ Policy          | Reports                                        |  |
|--------------------------------|------------------------------------------------|--|
|                                | Caseload Movement                              |  |
|                                | Fiscal Security Ratch and Interfaces           |  |
| Child Care                     | <ul> <li>Imaging</li> <li>Miaration</li> </ul> |  |
| Other Program(s)<br>C4Yourself | Conversion<br>Technical                        |  |
| Customer Correspondence Other  | ∐ Training<br>⊠ Help Desk                      |  |

| Description:<br>(Including any<br>step-by-step<br>instructions) | <b>Purpose</b><br>The purpose of this CIT is to notify the 58 CalSAWS Counties of the upcoming<br>change to incident submissions for the Sandbox environment.                                                                                                    |
|-----------------------------------------------------------------|----------------------------------------------------------------------------------------------------|
|                                                                 | <b>Background</b><br>The CalSAWS Sandbox Environment is currently available using a direct link when in<br>county office or via AppStream. This environment provides counties with an<br>opportunity to use CalSAWS prior to migration in a non-production environment.<br>The CalSAWS Sandbox Environment uses the production application code and<br>masked CalSAWS production data. |
|                                                                 | Currently when issues are encountered in the CalSAWS Sandbox Environment the<br>LRS ServiceNow Environment is used to log issues with the environment. A new<br>page has been made available for users to submit issues with the CalSAWS<br>Sandbox environment in correlation with the go-live of the new CalSAWS<br>ServiceNow Environment scheduled for May 1.                      |
|                                                                 | Additional Information<br>The CalSAWS ServiceNow Environment Sandbox Issue reporting does not require<br>credentials to submit a ticket. Users encountering issues in the CalSAWS Sandbox<br>environment can go to the URL <u>https://calsawsprod.servicenowservices.com/sb</u>                                                                                                    |

| (URL not viable until May 1 <sup>st</sup> go-live) and report the issue. Users encountering issues will be required to fill in questions to help staff triage the issue.                                                                                                    |
|----------------------------------------------------------------------------------------------------|
| Required fields:                                                                                                    |
| <ul> <li>Email – Provide your email to be able to receive communications regarding the status of the issue as it is triaged</li> <li>First Name – Your First Name</li> <li>Last Name – Your Last Name</li> </ul>                                                                                                    |
| <ul> <li>Phone – If you want to provide a number to for contact regarding the issue</li> <li>County – Your County</li> </ul>                                                                                                    |
| <ul> <li>Short Description - Provide a summary title for your issue/inquiry</li> <li>Describe the issue in more detail – This detailed summary provides as detailed insight into the issue as possible to be able to provide the Help Desk teams trigge the issue.</li> </ul>                                                                                                    |
| <ul> <li>Username/EID – if you are using a group account in the Sandbox associated<br/>to your county</li> </ul>                                                                                                    |
| Optional fields – Optional fields assist with clarity in ticket triage but are not required to fulfil every ticket.                                                                                                    |
| <ul> <li>Associated County Helpdesk Ticket Number – If you created a ticket within a separate ticket system to track the issue encountered</li> <li>Third Level Category – Provides breakdown of the portion of the application that the issue was encountered</li> <li>Fourth Level Category – Further depth into the application</li> <li>Does this affect multiple users that you know of? – Assists in determination of</li> </ul> |
| <ul> <li>boes this issue prevent the user from performing a primary business function? - Assists in determination of the Severity of the issue.</li> <li>What is the page name where the issue accurred? Provide the Sandbox</li> </ul>                                                                                                    |
| <ul> <li>What is the page name where the issue occurred. You may input "N/A"</li> <li>What error message did the user receive? - Provide the specific error message you received. If there is no error message involved, you may input "N/A"</li> </ul>                                                                                                    |
| <ul> <li>What was the expected outcome for the user? - Input the outcome you expected based on the steps that lead up to the issue/inquiry. you may input "N/A"</li> </ul>                                                                                                    |
| • What are the steps to reproduce the issue? - Input the exact page navigations, buttons clicked, or other relevant details that lead you to encounter the issue/inquiry. you may input "N/A"                                                                                                    |
| Alternate Procedure – If you were able to work around the issue, what were the steps that you completed                                                                                                    |
| <ul> <li>Case Number – Provide the case number you were working on when the<br/>issue/inquiry occurred. If the issue/inquiry occurred outside of the context of<br/>a case, you may input "N/A" (production data should not be used in the<br/>Sandbox)</li> </ul>                                                                                                    |
| <ul> <li>Case Name - Provide the case name you were working on when the<br/>issue/inquiry occurred. If the issue/inquiry occurred outside of the context of<br/>a case, you may input "N/A" (production data should not be used in the<br/>Sandbox)</li> </ul>                                                                                                    |
| <ul> <li>Function – Provide the Function you were working on when the issue/inquiry occurred.</li> </ul>                                                                                                    |

|                                                                          | <ul> <li>Program - Provide the Program you were working in when the issue/inquiry occurred.</li> <li>Additional Information – If you need to provide any additional information not covered in other fields</li> </ul>                                                                                                    |
|--------------------------------------------------------------------------|----------------------------------------------------------------------------------------------------|
|                                                                          | Based on the Email, notifications will be sent to the ticket creator with the ticket<br>number and all subsequent communications regarding the triage of the ticket that<br>was created.                                                                                                    |
|                                                                          | <b>County Action</b><br>There is no county action needed, at this time.                                                                                                    |
| Primary Project<br>Contact:<br>(Name, phone<br>number, email<br>address) | Mike Tombakian<br>Help Desk Manager<br><u>Tombakianh@CalSAWS.org</u><br>(916) 800-8104                                                                                                    |
| Backup Project<br>Contact:<br>(Name, phone<br>number, email<br>address)  | Pete Quijada<br>Help Desk Analyst<br><u>QuijadaP@CalSAWS.org</u><br>(213) 712-1952                                                                                                    |
| Attachments:                                                             | None                                                                                                    |
| Web Portal<br>Link:                                                      |                                                                                                    |
|                                                                          | <ol> <li>You may also retrieve the CII document and attachments by following these steps:</li> <li>1. Click on the CRFIs &amp; CITs link at the top of the page.</li> <li>2. Click on the "CalSAWS Information Transmittal (CIT)" folder.</li> <li>3. Click on the "2021" folder.</li> <li>4. Click on the appropriate CIT # folder.</li> </ol> |